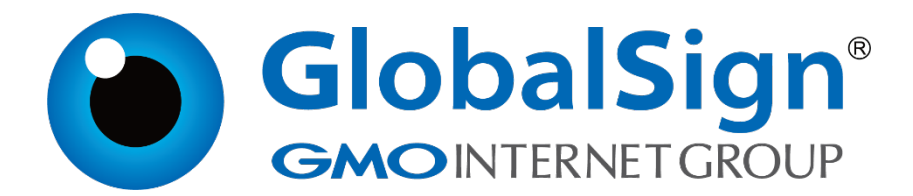

# 服务器证书安装配置指南

IIS7.0

二〇二一年一月

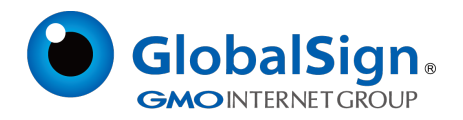

## 目 录

| 1. 生成证书请求        |   |
|------------------|---|
| 1.1 进入IIS 控制台2   |   |
| 1.2 添加证书请求       |   |
| 1.3 生成证书请求文件     |   |
| 2. 安装服务器证书       |   |
| 2.1获取服务器证书文件 5   |   |
| 2.2 导入服务器证书      |   |
| 2.3 配置服务器证书      | , |
| 2.4 获取中级CA 证书    |   |
| 2.5 安装中级CA 证书    |   |
| 3. 服务器证书的备份及恢复12 | 2 |
| 3.1 服务器证书的备份12   | 2 |
| 3.2 服务器证书的恢复     | ł |

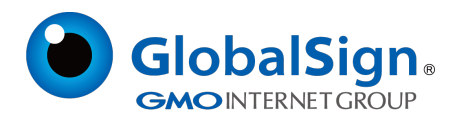

#### 服务器证书安装配置指南(IIS7.0)

#### 1. 生成证书请求

#### 1.1 进入IIS 控制台

进入IIS 控制台,并选择服务器的服务器证书设置选项。

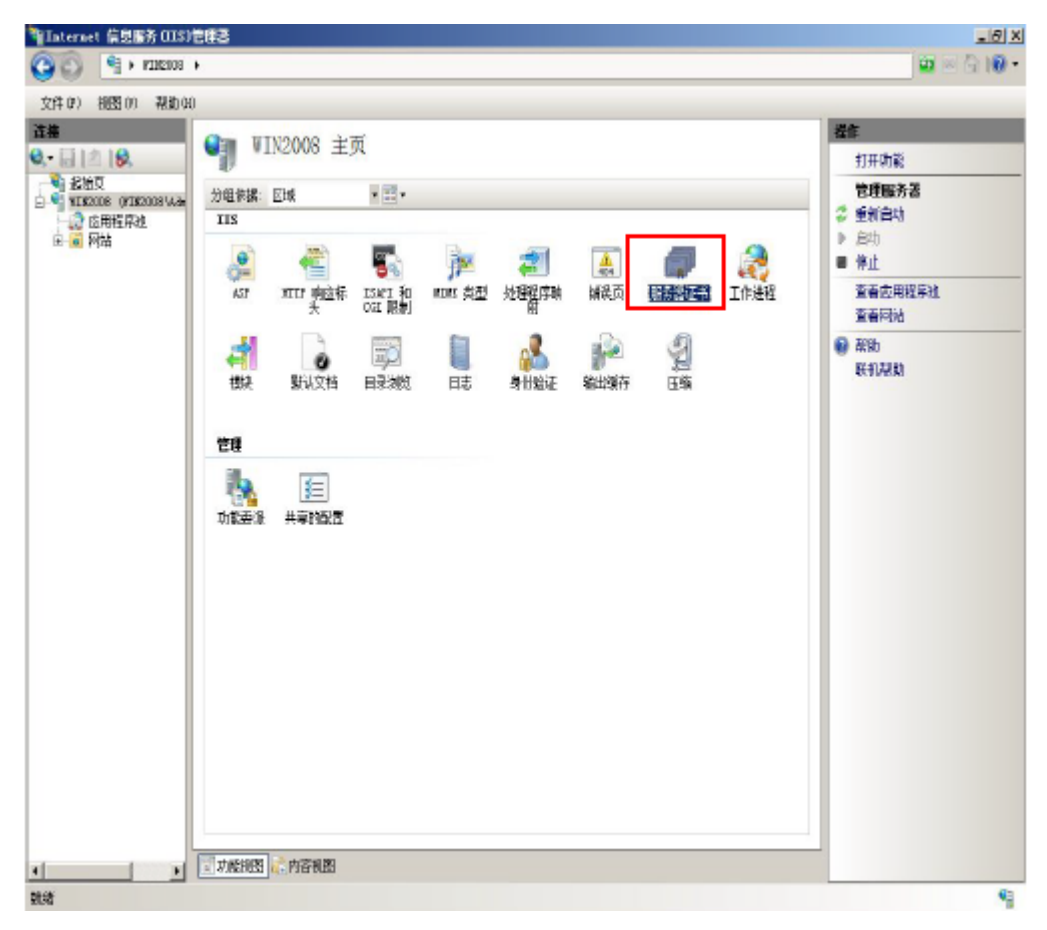

#### 1.2 添加证书请求

进入服务器证书配置页面,并选择"创建证书申请"

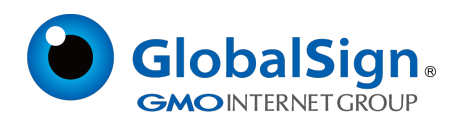

| •                            |                        | ×□_<br>• @ : 🏠 🗠 🖬                          |
|------------------------------|------------------------|---------------------------------------------|
| ● 服务器证书<br>使用此功能来申请和管理 Web 服 | 务器可以对配置了 SSL 的网站       | 操作<br>导入<br>创建证书申请                          |
| 图/HBINETP。                   | 颁发给<br>WMSvc-DOTSERVER | 完成亚节申唷<br>创建域证书<br>创建自签名证书<br>20 帮助<br>联机帮助 |

# 输入申请证书信息(必须为英文字符),点击下一步

| 申请证书               |                                 | ? X |
|--------------------|---------------------------------|-----|
| 可分辨名称属性            |                                 |     |
|                    |                                 |     |
| 指定证书的必需信息,省/市/     | 自治区和城市/地点必须指定为正式的名称,并且不得包含缩写形式。 |     |
| 通用名称( <u>M</u> ):  | cn.globalsign.com               |     |
| 组织(0):             | GlobalSign China Co., Ltd.      |     |
| 组织单位( <u>U</u> ):  | IT Dept.                        |     |
| 城市/地点(L)           | Shanghai                        |     |
| 省/市/自治区(S):        | Shanghai                        |     |
| 国家/地区( <u>R</u> ): | CN •                            |     |
|                    |                                 |     |
|                    |                                 |     |
|                    |                                 |     |
|                    |                                 |     |
|                    |                                 |     |
|                    |                                 |     |
|                    | 上一页(2) 下一步(1) 完成(2) 取満          |     |

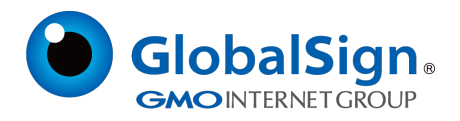

选择加密服务提供程序,并设置证书密钥长度,证书选择位长2048

| 申请证书                    | <u>? ×</u>                                                          |
|-------------------------|---------------------------------------------------------------------|
| <b>P</b>                | 加密服务提供程序属性                                                          |
| 选择加密所<br>强。但较5<br>加密服务4 | 服务提供程序和位长。加密密钥的位长决定了证书的加密强度。位长越大,安全性越<br>大的位长可能会降低性能。<br>提供程序 (S) : |
| Microsof                | ft RSA SChannel Cryptographic Provider                              |
| 位长(B):<br>2048          |                                                                     |
|                         | 上一页 (2) 下一步 (2) 完成 (2) 取消                                           |

### 1.3 生成证书请求文件

保存证书请求文件,并稍后提交给GlobalSign。

| 申请证书                                       | <u>? X</u> |
|--------------------------------------------|------------|
| 文件名                                        |            |
| 为证书申请指定文件名。此信息可以发送给证书颁发机构签名。               |            |
| 为证书申请指定一个文件名(图):                           |            |
| C:\Users\Administrator\Desktop\certreq.txt |            |
|                                            |            |
|                                            |            |
|                                            |            |
|                                            |            |
|                                            |            |
|                                            |            |
|                                            |            |
|                                            |            |
| 上一页の 下一步の 完成の 即                            | 消          |

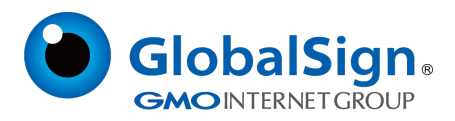

#### 2. 安装服务器证书

#### 2.1获取服务器证书文件

将证书签发邮件中的包含服务器证书代码的文本复制出来(包括"-----BEGIN CERTIFICATE-----"

和"-----END CERTIFICATE-----")粘贴到记事本等文本编辑器中并修改文件名,保存为

server.cer。

#### 2.2 导入服务器证书

点击"完成证书申请"

| 4. 计算机管理                                                                                                    |                                                                      | - 미 ×                                                                                                    |
|----------------------------------------------------------------------------------------------------|----------------------------------------------------------------------|----------------------------------------------------------------------------------------------------|
| 文件(8) 操作(3) 査者(7) 親                                                                                                    | រព្វ ១០                                                              |                                                                                                    |
| → → ▲ 国 ■ 計算机管理(本地) ○ 私 私体工具                                                                                                    | (3) (3) + Y18208 ►                                                   | 😐 🖂 🏠 I 🔒 -                                                                                                    |
| <ul> <li>○ 除、糸坑工具</li> <li>□ ○ 行為计切解床</li> <li>□ ○ 和年室目前</li> <li>□ ○ 和年文十夫</li> <li>□ ○ 和地内广和组</li> <li>□ ○ 和地口作和组</li> <li>□ ○ 和地口作素</li> <li>○ ○ 百姓北口作素</li> <li>○ ○ 百姓北口作素</li> <li>□ ○ 和地口作素</li> <li>□ ○ 和地口作素</li> <li>□ ○ 和地口作素</li> <li>□ ○ 和地口作素</li> <li>□ ○ 和地口作素</li> <li>□ ○ 和助口の用意示</li> <li>□ ○ 和売</li> <li>□ ○ 和売</li> <li>□ ○ 和売</li> <li>□ ○ 和売</li> </ul> | 注意                                                                   | <ul> <li>満作</li> <li>二</li> <li>二</li></ul> |
| <b>11 11 121</b>                                                                                                    | · (1)<br>(1)<br>(1)<br>(1)<br>(1)<br>(1)<br>(1)<br>(1)<br>(1)<br>(1) |                                                                                                    |
| <u>د ک</u>                                                                                                    | ★                                                                    |                                                                                                    |

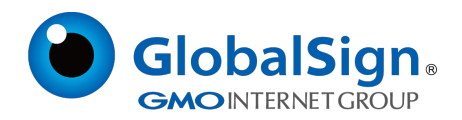

选中证书文件,并为证书设置好记名称,并完成证书的导入

| 完成证书申请                                               | <u>?</u> × |
|------------------------------------------------------|------------|
| 指定证书颁发机构响应                                           |            |
| 通过检索包含证书颁发机构响应的文件来完成先前创建的证书申请。<br>包含证书颁发机构响应的文件名(B): |            |
| C:\Users\Administrator\Desktop\server.cer            |            |
| 好に治称せた                                               |            |
| MILert                                               |            |
|                                                      |            |
|                                                      |            |
|                                                      |            |
|                                                      |            |
|                                                      |            |
|                                                      |            |
|                                                      |            |
| Gi                                                   | 定 取消       |

### 2.3 配置服务器证书

选中需要配置证书的站点,并选择右侧"编辑站点"下的"绑定"

| Number Number 1995 (115)                                                         | 管理者                                                |                        |                         |                     |
|----------------------------------------------------------------------------------|----------------------------------------------------|------------------------|-------------------------|---------------------|
| (3) (3) (4) (3) (3) (3) (3) (3) (3) (3) (3) (3) (3                               | ▶ 网站 ▶ test.itrus.com.                             | en 🕨                   |                         | 🖬 🖾 🕼 🕼             |
| 文件(9) 视图(7) 帮助(6)                                                                | )                                                  |                        |                         |                     |
| 连接<br>总伯页<br>VIE2008(VIE2008(Administr<br>) 应用程序地<br>可括<br>和 ◆ test.itrus con.cr | test.itrus<br>分组依据: 区域<br>IIS<br>ASP 和TTF 响应树<br>失 | s. com. cn 主页<br>- 面-  | <b>建制</b><br>处理程序映<br>朝 | <b>操作</b>           |
|                                                                                  | ▲<br>普浸页 授抉<br>身份验证 新出委存                           | 動 以 文 省 目 東 湖 悠<br>正 館 | <b>三</b> 志              |                     |
|                                                                                  | 。<br>S Internet 信息服务 (I)                           | 💐 Internet 信息服务 Œ.     |                         | 😧 🕈 🖉 🏟 🗃 👼 🕼 11:46 |

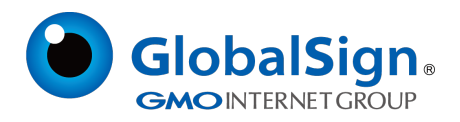

选择"添加"并设定:

#### 类型:https

端口:443

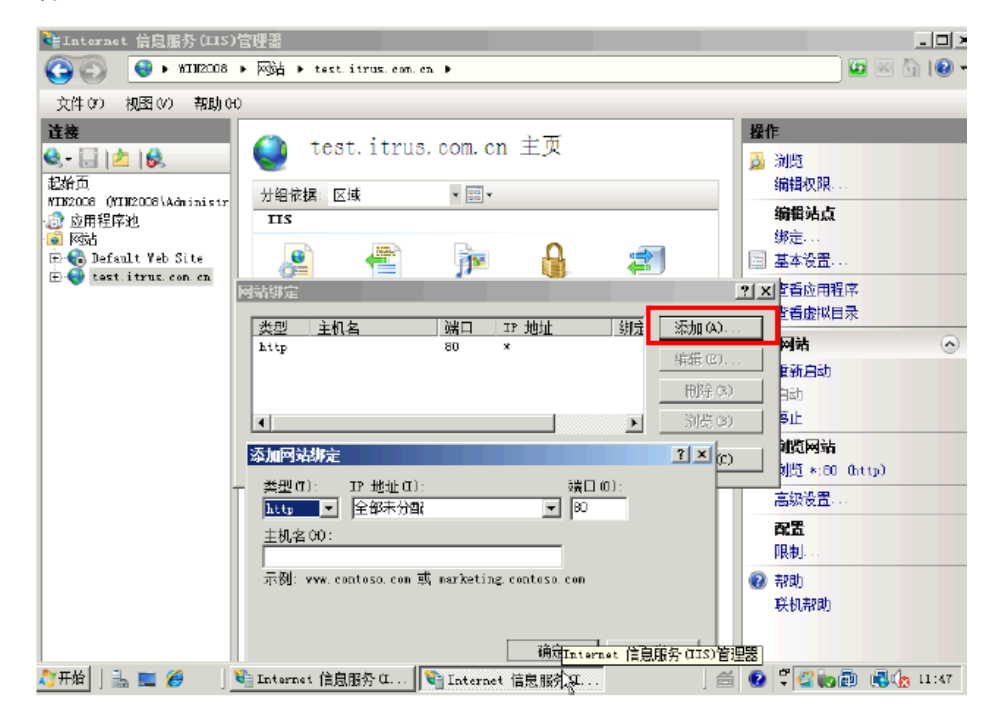

#### 指派站点证书,点击"确定"

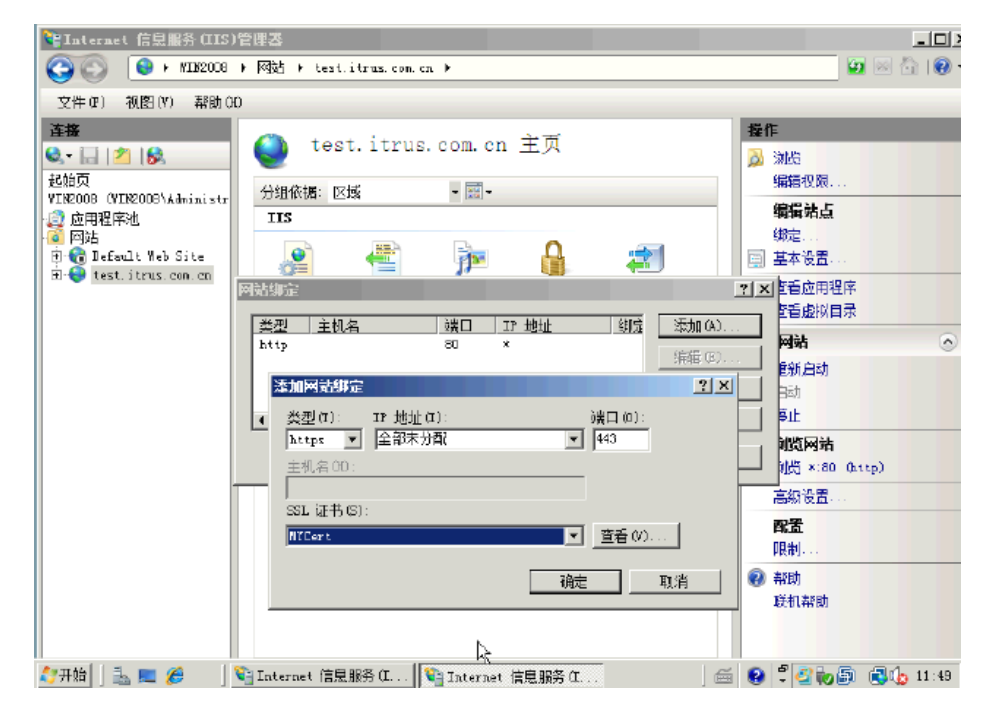

服务器证书配置完成!

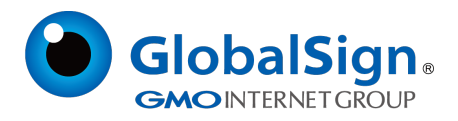

#### 2.4 获取中级CA 证书

为保障服务器证书在IE7 以下客户端的兼容性,服务器证书需要安装两张中级CA证书(即中级证书和 交叉证书)。从邮件中获取中级证书和交叉证书:将证书签发邮件中的从BEGIN 到 END 结束的两张中 级CA 证书内容(包括"-----BEGIN CERTIFICATE-----"和"-----END CERTIFICATE-----")分别粘 贴到记事本等文本编辑器中,并修改文件扩展名,保存为intermediate1.cer 和intermediate2.cer文件。

#### 2.5 安装中级CA 证书

点击 "开始" ➡ "运行" ➡ "mmc"

| 🜌 运行            |                                                       | × |
|-----------------|-------------------------------------------------------|---|
|                 | Windows 将根据您所输入的名称,为您打开相应的程序、<br>文件夹、文档或 Internet 资源。 |   |
| 打开(0):          | mmc                                                   |   |
|                 | ● 将使用管理权限创建此任务。                                       |   |
|                 |                                                       |   |
|                 | 确定 取消 浏览( <u>B</u> )                                  |   |
| 打开( <u>O</u> ): | ▶ 將使用管理权限创建此任务。     确定   取消   浏览(B)                   |   |

打开控制台,点击"文件"→"添加/删除管理单元"

|    | 控制台1 -                        | 「控制台                                | 根节点]                                   |                        |       |            | _[     | X   |
|----|-------------------------------|-------------------------------------|----------------------------------------|------------------------|-------|------------|--------|-----|
| -  | 文件(7)                         | 操作(A)                               | 查看(V)                                  | 收藏夹 (D)                | 窗口(W) | 帮助(H)      | _15    | l X |
|    | 新建 00)<br>打开 (0)              | )<br>                               |                                        | Ctrl+N<br>Ctrl+O       |       | 1          | <br>場作 | _   |
| П  | 保存 (S)<br>另存为                 | (A)                                 |                                        | Ctrl+S                 | 前品    | ~<br>际的项目。 | 控制台根节点 | •   |
|    | 添加/冊<br>洗项 (P)                | 除管理单元<br>                           | τ(M)                                   | Ctrl+M                 |       |            | 更多操作   | •   |
|    | 1 C:\Wi<br>2 C:\Wi<br>3 C:\Wi | indows\<br>indows\Sys<br>indows\Sys | \servermer<br>tem32\comp<br>tem32\serv | neger<br>mgmt<br>rices |       |            |        |     |
|    | 退出 (X)                        | )                                   |                                        |                        |       |            |        |     |
|    |                               |                                     |                                        |                        |       |            |        |     |
| 使您 | 能在管理的                         | 单元控制台                               | 添加或删除                                  | 管理单元。                  |       |            |        |     |

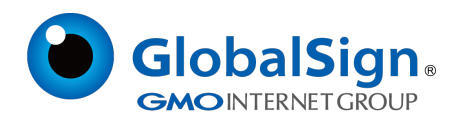

找到"证书"点击"添加"

| 添加或删除管理单元<br>您可以在计算机上为此控<br>哪些扩展。      | 制台选择可用的管理单元并 | 酒置所选的一组管理单元。对 |           |
|----------------------------------------|--------------|---------------|-----------|
| 可用的管理单元(3):                            |              | 所选管理单元(E):    |           |
| 管理单元                                   | 供应商▲         | 📔 控制台根节点      |           |
| 直路由和远程访问                               | Microsoft    |               |           |
| 🕘 任务计划程序                               | Microsoft    |               |           |
| 🛁 设备管理器                                | Microsoft    |               |           |
| 🛛 🛃 事件查看器                              | Microsoft    |               | 上移(0)     |
| ▲ 授权管理器                                | Microsoft    |               | 下移血)      |
| □ 文件夹                                  | Microsoft 添加 | 11 (A) >      | 149/00)   |
| 國远程桌面                                  | Microsoft    |               |           |
| □□□□□□□□□□□□□□□□□□□□□□□□□□□□□□□□□□□□□  | Microsoft    |               |           |
| - 终端服务管理器                              | Microsoft    |               |           |
| 1999 1999 1999 1999 1999 1999 1999 199 | Microsoft    |               |           |
| III 组策略对象编辑器                           | Microsoft    |               |           |
| 🤒 组件服务                                 | Microsoft    |               | 高级 (Y)    |
|                                        |              |               | 1997 1997 |
|                                        |              |               |           |
| 业书管理 <b>平</b> 元允许您测觉                   | 目己的、一个服务的或一组 | 台计算机的业书存储内谷。  |           |
| 1                                      |              |               |           |
|                                        |              |               | 确定 取消     |

选择"计算机账户",点击"下一步"

| <b>台根节点</b>                           | 名称              |                                         |                | 操作              |
|---------------------------------------|-----------------|-----------------------------------------|----------------|-----------------|
|                                       |                 | 此视图中没有可显示的项目                            | 0              | 控制台根节点          |
| 添加或删除管理单元                             |                 |                                         | x              | 更多操作            |
| 愈副以在计算机上为此因                           | 制合选择可用的管理单元并配置  | 断选的一组管理单元。对于可扩展                         | 的管理单元,危可以图器要启用 |                 |
| 町空御殿。                                 |                 |                                         |                |                 |
| 可用的管理中元の厂                             | 他走帝             | 「「「「「「「「」」」 「「「」」 「「」」 「「」」 「」 「」 「」 「」 |                |                 |
| 国路由和远程访问                              | Nicrosoft       | TTOL NOT                                |                |                 |
| ④任务计划程序                               | Mierosoft       | 江北陸田道二                                  | HR4 (R)        | 1               |
| 🚠 设备管理器                               | Nicrosoft       | L DBEF76                                |                |                 |
| 📕 事件查看器                               | Nicrosoft       | 法防闭单元也经济大                               | 19月4日 白鹭/雨江土。  |                 |
| 20 現代管理器                              | Nicrosoft       | 收售理平元的如 <b>找</b> 为10                    | 小林に居住町も        |                 |
| 2 文件美                                 | Microsoft 添加(A) | > ○ 我的用户帐户(0)                           |                |                 |
| ● 四柱黒面<br>目 法共                        | Minnerosoft     | 1 HB/5/RU-1 W/                          |                |                 |
| ····································· | Nigroupft       | (● 计算机能户(C)                             |                |                 |
| (業務機能活動)                              | Nicrosoft       |                                         |                |                 |
| 一组策略对象编辑器                             | Microsoft       |                                         |                |                 |
| 多細件服务                                 | NieroxoEt       |                                         |                |                 |
| 描述:                                   |                 |                                         |                |                 |
| 证书管理单元允许您激励                           | 自己的、一个服务的或一台计算  | 机的定                                     |                |                 |
|                                       |                 |                                         |                |                 |
| 1                                     |                 |                                         |                |                 |
|                                       |                 |                                         |                |                 |
|                                       |                 |                                         |                |                 |
|                                       |                 |                                         |                |                 |
|                                       |                 |                                         | < 上一集 (        | 1) 下一歩 (x) > 取消 |
|                                       |                 |                                         |                |                 |
|                                       |                 |                                         |                |                 |
|                                       |                 |                                         |                |                 |

点击"完成"

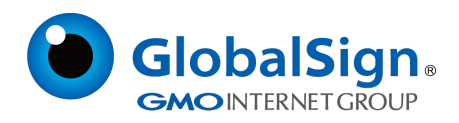

| 选择计算机                                        | × |
|----------------------------------------------|---|
| 请选择需要这个管理单元管理的计算机。                           |   |
| <ul> <li>○ 本地计算机(运行这个控制台的计算机)(L):</li> </ul> | 1 |
| ○ 另一台计算机 (A): 浏览 (R)                         |   |
| □ 允许选定的计算机可以从命令行启动时更改,仅在保存了控制台后适用(W)。        |   |
|                                              |   |
|                                              |   |
|                                              |   |
|                                              |   |
|                                              |   |
| < 上一步 (B) 完成 取消                              |   |

点击"证书(本地计算机)",选择"中级证书颁发机构","证书"

在空白处点击右键,选择"所有任务"→"导入"。

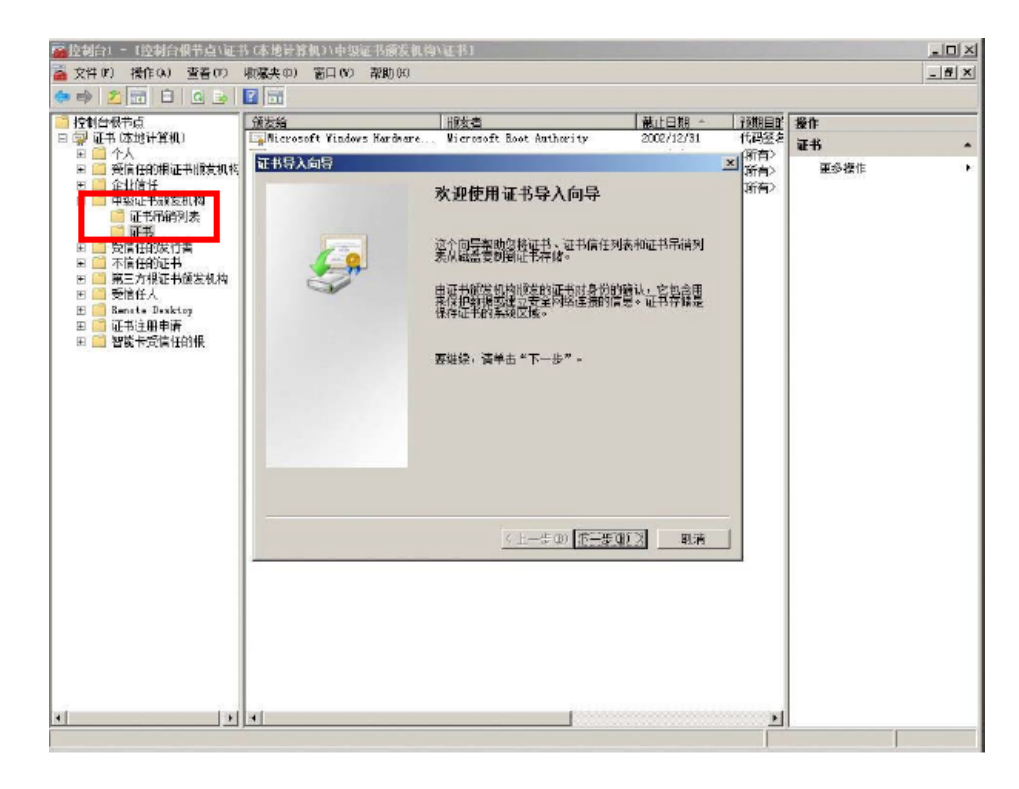

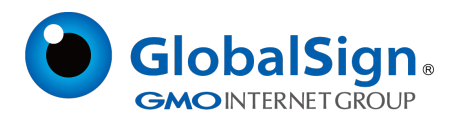

通过证书向导分别导入中级CA 证书intermediate1.cer和交叉证书intermediate2.cer

| 文件名(F):<br>C:\)[sers\Administrat | or\Deskton\intermed | istel cer | 词语的        |
|----------------------------------|---------------------|-----------|------------|
| 1                                | ,                   |           | 19419C 047 |
| 注意: 用下列格式可以                      | 在一个文件中存储一个          | 心上证书:     |            |
| 个人信息交换- PKCS                     | #12 (.PFX, .P12)    |           |            |
| 加密消息语法标准-                        | PKCS #7 证书(.P7B)    |           |            |
| Microsoft 系列证书                   | 存储(.SST)            |           |            |
|                                  |                     |           |            |
|                                  |                     |           |            |
|                                  |                     |           |            |
|                                  |                     |           |            |

选择"将所有的证书放入下列存储",点击"下一步",点击"完成"

| 证书存储是保存证书    | 的系统区域。   |           |         |      |
|--------------|----------|-----------|---------|------|
| Windows 可以自动 | 选择证书存储,  | 或者您可以为证书  | 指定一个位置。 |      |
| ○ 根据证书类型     | 」,自动选择证书 | 5存储(U)    |         |      |
| • 将所有的证书     | 放入下列存储(  | <u>P)</u> |         |      |
| 证书存储:        |          |           |         |      |
| 中级证书颁为       | 动构       |           | 测出      | 乞(R) |
|              |          |           |         |      |
|              |          |           |         |      |
| 了解证书存储的更多信则  | 3        |           |         |      |
|              |          |           |         |      |

导入中级CA 证书完成,之后重启IIS服务,就可以使用https访问了。

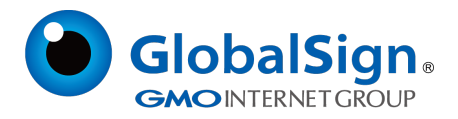

#### 3. 服务器证书的备份及恢复

在您成功的安装和配置了服务器证书之后,请务必依据下面的操作流程,备份好您的服务器证书,以防

证书丢失给您带来不便。

#### 3.1 服务器证书的备份

进入IIS 管理控制台,并选择"服务器证书"

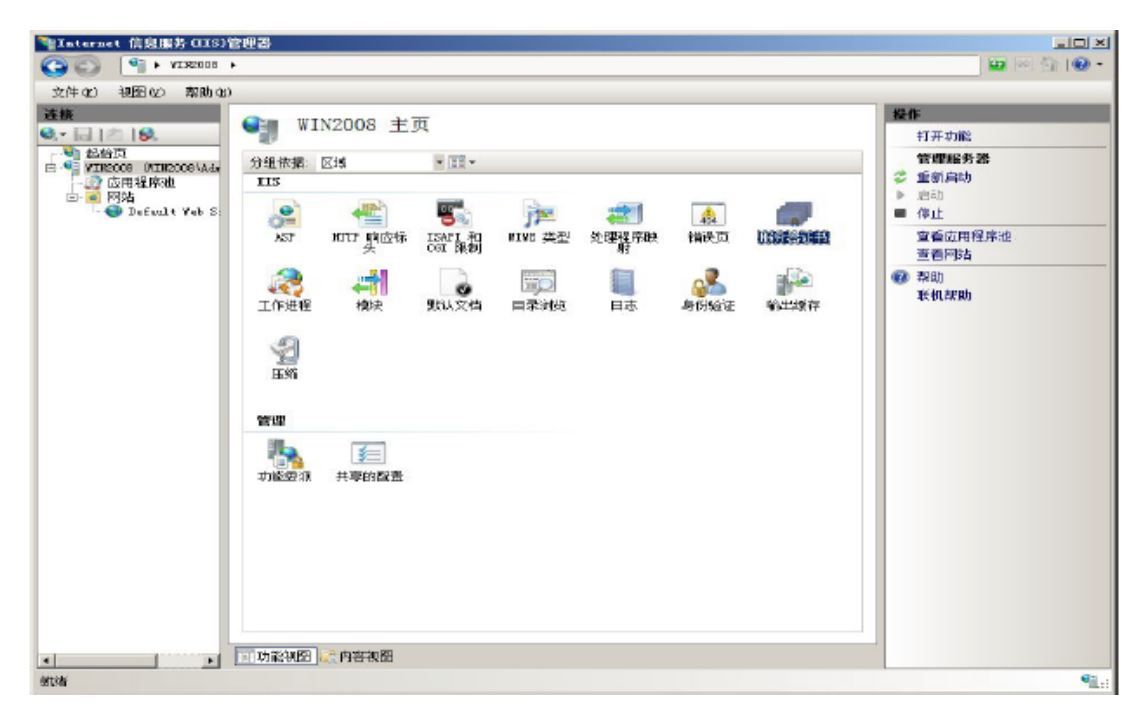

选中您的服务器证书项目,并右键选择"导出"

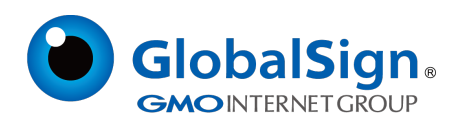

| A 1 1 1 1 1 1 1 1 1 1 1 1 1 1 1 1 1 1 1    | •                   |                                            | 🖬 🗠 🙆                                                |
|--------------------------------------------|---------------------|--------------------------------------------|------------------------------------------------------|
| 牛(8) 視路(2) 犁助(6)                           | )                   |                                            |                                                      |
|                                            | ◎ 服条発证:4            | 2                                          | 操作                                                   |
|                                            | /ac 27 ar all 1     |                                            | 导入                                                   |
| ■記始页<br>■ AIM2008 OMIM2008\A&<br>- ② 広田程序池 | 使用此功能来申请和管理<br>名称 ~ | Yeb 服务器可以改播器了 SSL 的网站使用的证书。<br>  很炫绪   服发者 | (1) 創建証书申请<br>完成证书申请                                 |
| · · · · · · · · · · · · · · · · · · ·      | NTCert .            | test iteus con illeusChina Secure          | e Server                                             |
| - 🌚 Default Peb S:                         |                     |                                            | 创建自经名证书                                              |
|                                            |                     | 割纏吐み甲債                                     | 道者                                                   |
|                                            |                     | PERMETAPHINE                               | 导出                                                   |
|                                            |                     | 创建哪止书                                      | 续订                                                   |
|                                            |                     | 创建自登名证书                                    | A 0395                                               |
|                                            |                     | · 查着                                       | 「「「「「「」」<br>「「「」」」<br>「「」」」<br>「「」」」<br>「」」」<br>「」」」 |
|                                            |                     | ·····································      | 400.0 100 100                                        |
|                                            |                     | 续订                                         |                                                      |
|                                            | 2                   | ( H)3                                      |                                                      |
|                                            | •                   | 》 <sup>柔眼</sup> 助                          |                                                      |
|                                            | L                   | 联机帮助                                       |                                                      |
|                                            |                     |                                            |                                                      |
|                                            |                     |                                            |                                                      |
|                                            |                     |                                            |                                                      |
|                                            |                     |                                            |                                                      |
|                                            |                     |                                            |                                                      |
|                                            |                     |                                            |                                                      |
|                                            |                     |                                            |                                                      |
|                                            | •                   |                                            |                                                      |
|                                            |                     |                                            |                                                      |

输入导出的密钥文件文件名、存储路径,并为导出的pfx 格式证书备份文件设置保护密码

| 锋 Internet 信息服务(IIS)                                                     | <b>官理器</b>                                                                                                    |                                                                                                    |
|--------------------------------------------------------------------------|----------------------------------------------------------------------------------------------------|----------------------------------------------------------------------------------------------------|
| () () () () () () () () () () () () () (                                 | •                                                                                                    | <b>5</b>                                                                                                    |
| 文件(07) 视图(V) 帮助()                                                        |                                                                                                    |                                                                                                    |
| 注接<br>↓<br>↓<br>シー<br>シー<br>シー<br>シー<br>シー<br>シー<br>シー<br>シー<br>シー<br>シー | ● 服务器证书 ◆ 服务器证书 ◆ 一位发给 的发表 ● 金子 使发给 的发表 ● 金子 使发给 的发表 ● 金子 使发给 的发表 ● 金子 使发给 的发表 ● 金子 ● 金子 ● 金子 ● 金子 ● 金子 ● 金子 ● 金子 ● 金子 | 操作         导入         创建证书申请.         党成证书申请.         创建间证书         创建间证书         创建间证书         引建回答名证书         查看         导出         续订         ※ 删除         ? 帮助         联机帮助 |

保存好备份的pfx 文件即完成备份操作。

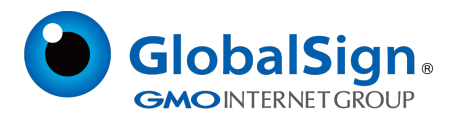

#### 3.2 服务器证书的恢复

进入IIS 管理控制台的服务器证书管理页面,右键选择"导入"

| 文件4001 地图(0) 彩线(0)         2001 地图(0) 彩线(0)         2001 地图(0) 彩线(0)         2001 地图(0) 彩线(0)         2001 地图(0) 彩线(0)         2001 地图(0) 彩线(0)         2001 地图(0) 彩线(0)         2001 地图(0) 彩线(0)         2001 地图(0) 彩线(0)         2001 地图(0) 地图(0)         2001 地图(0)         2001 地图(0)         201 地图(0)         201 地图(0)         201 地图(0)         201 地图(0)         201 地图(0)         201 地图(0)         201 地图(0)         201 地图(0)         201 地图(0) | *Internet 信息服务(IIS)                                                                              | 管理器                                                          |   |                                                                                                    |                       |
|----------------------------------------------------------------------------------------------------|--------------------------------------------------------------------------------------------------|--------------------------------------------------------------|---|----------------------------------------------------------------------------------------------------|-----------------------|
|                                                                                                    | Tretary ABISTAC TRADe                                                                            | •                                                            | _ |                                                                                                    | 10 (× 10 (10)         |
| ● 常助<br>三式証书申请 …<br>完式证书申请 …<br>会式证书申请 …<br>会式证书申请 …<br>会式证书申请 …<br>会式证书申请 …<br>会式证书申请 …<br>会式正书申请 …<br>会式正书 …<br>会<br>会 …<br>一<br>一<br>一<br>一<br>一<br>一<br>一<br>一<br>一<br>一<br>一<br>一<br>一                                                                                                    | 2014年37日2010日日日日日<br>注語<br>●・2012日日日<br>日本<br>1012日日日日日日日<br>○日日日日日日日日<br>○日日日日日日日日<br>○日日日日日日日日 | ● 服务器证书<br>使用此功能来申请和管理 ¥+b 服务器可以对配置了 SSL 的网站使用的证书。<br>_ 名称 ^ |   | <ul> <li>器件</li> <li>算入</li> <li>創建证书申请</li> <li>完成证书申请</li> <li>创建顺证书</li> <li>创建顺证书</li> <li>创建顺证书</li> </ul> |                       |
|                                                                                                    |                                                                                                  |                                                              |   | <u> 雪入</u>                                                                                                    | ● 初助<br>不代 <i>和</i> 助 |
|                                                                                                    |                                                                                                  | 三 功能視图 🦾 内容視問                                                | 3 |                                                                                                    |                       |

选择您的pfx 格式证书备份文件 , 并输入密钥文件保护密码。

| 导入证书                                      | ? ×     |
|-------------------------------------------|---------|
| 证书文件(.pfx)(C):                            |         |
| C:\Users\Administrator\Desktop\server.pf: |         |
| 密码(P):                                    |         |
| ••••••                                    |         |
| □ 允许导出此证书 (A)                             |         |
| 确定 取注                                     | <u></u> |

如果选中"标志此密钥为可导出"则您稍后可以将私钥从该服务器导出。不选中此选项时,

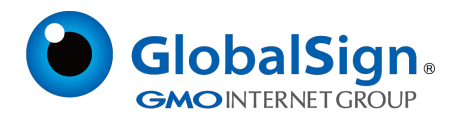

私钥将无法从当前服务器中导出。建议您将证书备份文件保存好,不勾选此选项,这将更有利于服务

器证书密钥的安全。

参考服务器证书安装部分内容,恢复对导入的证书的配置操作。

请注意,此文档会不定期更新!

GlobalSign China Co., Ltd

环玺信息科技 (上海)有限公司

2021年1月